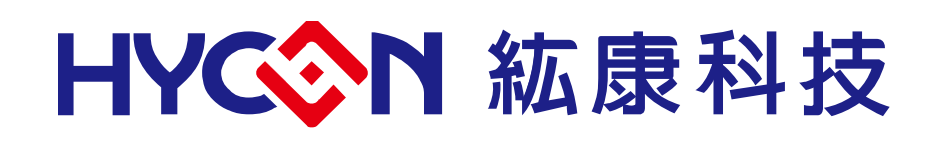

# HY11P/HY12P Hex Loader User Manual

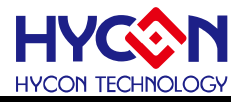

# **Table of Contents**

| 1.   | HEX LOADER OVERVIEW                              |
|------|--------------------------------------------------|
| 1.1. | Introduction4                                    |
| 1.2. | Installation and System Requirement4             |
| 1.3. | Interface                                        |
| 1.4. | Offline programming Operation Procedures9        |
| 1.5. | PC Online OTP Programming13                      |
| 2.   | HEX LOADER NOTICE                                |
| 2.1. | Configuration Items                              |
| 3.   | ANCILLARY FUNCTIONS                              |
| 3.1. | Program Key Executive blank function selection19 |
| 3.2. | Buzzer function selection                        |
| 3.3. | Checksum function selection                      |
| 3.4. | Skip frequency trim function selection20         |
| 3.5. | Read Burner Setting Function button21            |
| 4.   | REVISION RECORD                                  |

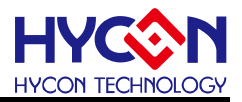

Attention :

- 1 V HYCON Technology Corp. reserves the right to change the content of this datasheet without further notice. For most up-to-date information, please constantly visit our website: http://www.hycontek.com .
- 2 V HYCON Technology Corp. is not responsible for problems caused by figures or application circuits narrated herein whose related industrial properties belong to third parties.
- 3 Specifications of any HYCON Technology Corp. products detailed or contained herein stipulate the performance, characteristics, and functions of the specified products in the independent state. We does not guarantee of the performance, characteristics, and functions of the specified products as placed in the customer's products or equipment. Constant and sufficient verification and evaluation is highly advised.
- Please note the operating conditions of input voltage, output voltage and load current and ensure the IC internal power consumption does not exceed that of package tolerance. HYCON Technology Corp. assumes no responsibility for equipment failures that resulted from using products at values that exceed, even momentarily, rated values listed in products specifications of HYCON products specified herein.
- 5 < Notwithstanding this product has built-in ESD protection circuit, please do not exert excessive static electricity to protection circuit.
- 6 V Products specified or contained herein cannot be employed in applications which require extremely high levels of reliability, such as device or equipment affecting the human body, health/medical equipments, security systems, or any apparatus installed in aircrafts and other vehicles.
- 7 > Despite the fact that HYCON Technology Corp. endeavors to enhance product quality as well as reliability in every possible way, failure or malfunction of semiconductor products may happen. Hence, users are strongly recommended to comply with safety design including redundancy and fire-precaution equipments to prevent any accidents and fires that may follow.
- 8 Vuse of the information described herein for other purposes and/or reproduction or copying without the permission of HYCON Technology Corp. is strictly prohibited.

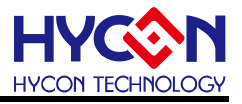

### 1. Hex Loader Overview

### 1.1. Introduction

The programming software, Hex Loader, aims to program the .Hex file that generated by all present version of HYCON 8-bit MCU IDE by means of hardware programmers (Users are required to accurately select IC model number and programmer ID, detailed description is given in Chapter 2).

### 1.2. Installation and System Requirement

### 1.2.1. Installation

Minimum system disposition required by operating Hex Loader:

- PC Hardware Request
   Compatible PC with PENTIUM® CPU
   256 MB Memory (512MB is recommended)
   500 MB Hard Disk Space
- Operation System Requirement: Windows XP, Windows Vista, Windows 7, Windows 8, Windows 10 Supporting 32/64bit(WK06/WK07B/WK08C programmer only) system.
- Applicable Interface
   USB Port, USB HID Port
- Supporting Software Version HY11P and HY12P Hex Loader V2.5 above
- Supporting Products
  -HY11P12, HY11P13, HY11P14
  -HY11P22, HY11P23, HY11P24
  -HY11P32, HY11P33, HY11P35, HY11P36
  -HY11P41, HY11P42
  -HY11P52, HY11P52B, HY11P54, HY11P54B, HY11P58
  -HY12P63, HY12P65, HY12P66
- Supporting Hardware Model No.
   WK01/WK02/WK02B/WK05 programmer
   WK06/WK07B/WK08C programmer
- Software Version consistency Hex files that compiled by all present version of HYCON-IDE can be downloaded for programming via HY-Hex Loader software.
- Function

-Supporting download the Hex files to Flash Memory of programmers -Supporting read out function of the Hex files that downloaded to Flash Memory of programmers.

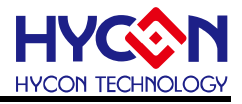

- Execute the Setup.exe executable file to start the installation
- Following the instruction window dialogs step by step to continue setup procedures. As shown in Figure 1-1.

| 選取安裝語言 🛛 🕹 🗙                                                                                                    |  |  |  |  |
|----------------------------------------------------------------------------------------------------|--|--|--|--|
| 選取安裝時要使用的語言:                                                                                                    |  |  |  |  |
| English                                                                                                    |  |  |  |  |
| 確定取消                                                                                                    |  |  |  |  |
|                                                                                                    |  |  |  |  |
|                                                                                                    |  |  |  |  |
| Setup - HYTTP and HYT2P HexLoader Welcome to the HYT1P and HYT2P HexLoader Setup Wizard This will install HYT1P and HYT2P HexLoader version 2.5 on your computer. It is recommended that you close all other applications before continuing. Click Next to continue, or Cancel to exit Setup. Next > Cancel |  |  |  |  |
|                                                                                                    |  |  |  |  |
| Setup - HY11P and HY12P HexLoader -      Kicense Agreement     Please read the following important information before continuing.                                                                                                    |  |  |  |  |
| Please read the following License Agreement. You must accept the terms of this<br>agreement before continuing with the installation.                                                                                                    |  |  |  |  |
| HY11P and HY12P HexLooder程式最終用戶使用條款<br>拡康科技股份有限公司以下簡稱「本公司」)係依據HY11P and HY12P<br>HexLooder程式最終用戶使用條款以下簡稱本使用條款I於HYCON網站<br>(http://www.hycontek.com/,以下簡稱「本站」)提供「HY11P and HY12P<br>HexLooder」(以下簡稱「軟體」)之下載服務。                                                                                               |  |  |  |  |
| 壹、軟體內容<br>「軟體」係指紙康科技所開發之整合開發環境,適用於本公司所開發之<br>HY14F巠제異片。    ❤                                                                                                    |  |  |  |  |
| I accept the agreement     O I do not accept the agreement                                                                                                    |  |  |  |  |
| too not accept the agreement  http://www.hycontek.com      < Back Next > Cancel                                                                                                    |  |  |  |  |
|                                                                                                    |  |  |  |  |

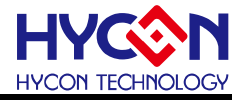

| Setup - HY11P and HY12P HexLoader                                                                                                    | – 🗆 X                                                                                                    |  |  |  |
|----------------------------------------------------------------------------------------------------|----------------------------------------------------------------------------------------------------|--|--|--|
|                                                                                                    |                                                                                                    |  |  |  |
| Please read the following important information before continuing.                                                                                                    |                                                                                                    |  |  |  |
| When you are ready to continue with Setup, dick Next.                                                                                                    |                                                                                                    |  |  |  |
| Version Revision Record                                                                                                    |                                                                                                    |  |  |  |
|                                                                                                    |                                                                                                    |  |  |  |
| V2.50 (2016.12/06)<br>*. Hardware support model:                                                                                                    |                                                                                                    |  |  |  |
| -Writer: HY10000-WK01, HY10000-WK0<br>-Writer: HY10000-WK05 (support OSC C                                                                                                    | 02, HY10000-WK02B<br>Calibration function)                                                                                                    |  |  |  |
| -Writer: HY10000-WK06 (support OSC Calibration function)<br>-Writer: HY10000-WK07/07B (support OSC Calibration function)                                                                                                    |                                                                                                    |  |  |  |
| -Writer: HY10000-WK08C (support OSC                                                                                                    | Calibration function)                                                                                                    |  |  |  |
| -HY11P12, HY11P13, HY11P14                                                                                                    |                                                                                                    |  |  |  |
| -HY11P22, HY11P23, HY11P24<br>-HY11P32, HY11P33, HY11P35, HY11P                                                                                                    | 36                                                                                                    |  |  |  |
| -HY11P41, HY11P42, HY11P414M, HY1                                                                                                    | 1P48, HY11P49 🗸                                                                                                    |  |  |  |
| http://www.hycontek.com                                                                                                    |                                                                                                    |  |  |  |
|                                                                                                    | < Back Next > Cancel                                                                                                    |  |  |  |
|                                                                                                    |                                                                                                    |  |  |  |
|                                                                                                    | ↓                                                                                                    |  |  |  |
| ▲ c                                                                                                    |                                                                                                    |  |  |  |
| Setup - HY11P and HY12P HexLoader                                                                                                    | - L X                                                                                                    |  |  |  |
| Select Destination Location                                                                                                    |                                                                                                    |  |  |  |
| Where should ht 11P and ht 12P hexcoade                                                                                                    |                                                                                                    |  |  |  |
|                                                                                                    |                                                                                                    |  |  |  |
| Setup will install HY11P and HY12                                                                                                    | P HexLoader into the following folder.                                                                                                    |  |  |  |
| To continue, click Next. If you would like to                                                                                                    | o select a different folder, click Browse.                                                                                                    |  |  |  |
| C:\HYCON\HY11P and HY12P Heyl pader                                                                                                    | Browse                                                                                                    |  |  |  |
|                                                                                                    | Diowachi                                                                                                    |  |  |  |
|                                                                                                    |                                                                                                    |  |  |  |
|                                                                                                    |                                                                                                    |  |  |  |
|                                                                                                    |                                                                                                    |  |  |  |
|                                                                                                    |                                                                                                    |  |  |  |
| At least 12, 1 MP of free dick space is requ                                                                                                    | irad                                                                                                    |  |  |  |
| http://www.hycontek.com                                                                                                    |                                                                                                    |  |  |  |
|                                                                                                    | < Back Next > Cancel                                                                                                    |  |  |  |
|                                                                                                    |                                                                                                    |  |  |  |
|                                                                                                    |                                                                                                    |  |  |  |
|                                                                                                    | <b>4</b>                                                                                                    |  |  |  |
| Setup - HY11P and HY12P HexLoader                                                                                                    | -                                                                                                    |  |  |  |
| •                                                                                                    |                                                                                                    |  |  |  |
| Select Components                                                                                                    | <b>~</b>                                                                                                    |  |  |  |
| Select Components<br>Which components should be installed?                                                                                                    |                                                                                                    |  |  |  |
| Select Components<br>Which components should be installed?                                                                                                    | <b>~</b>                                                                                                    |  |  |  |
| Select Components<br>Which components should be installed?<br>Select the components you want to install<br>Dick Next when you are ready to c                                                                                                    | dear the components you do not want to                                                                                                    |  |  |  |
| Select Components<br>Which components should be installed?<br>Select the components you want to install,<br>install. Click Next when you are ready to c                                                                                                    | dear the components you do not want to ontinue.                                                                                                    |  |  |  |
| Select Components<br>Which components should be installed?<br>Select the components you want to install;<br>install. Click Next when you are ready to c<br>Full installation                                                                                                    | dear the components you do not want to ontinue.                                                                                                    |  |  |  |
| Select Components Which components should be installed? Select the components you want to install, install. Click Next when you are ready to c Full installation Main procedure Ocuments                                                                                                    | e dear the components you do not want to ontinue.                                                                                                    |  |  |  |
| Select Components Which components should be installed? Select the components you want to install, install. Click Next when you are ready to c Full installation Full installation Documents Demo Code Demo Code                                                                                                    | ; dear the components you do not want to<br>ontinue.                                                                                                    |  |  |  |
| Select Components Which components should be installed? Select the components you want to install, install. Click Next when you are ready to c Full installation Full installation Documents Documents Domo Code                                                                                                    | ; clear the components you do not want to<br>ontinue.                                                                                                    |  |  |  |
| Select Components<br>Which components should be installed?<br>Select the components you want to install,<br>install. Click Next when you are ready to co<br>Full installation<br>Main procedure<br>Documents<br>Demo Code                                                                                                    | ; dear the components you do not want to<br>ontinue.                                                                                                    |  |  |  |
| Select Components Which components should be installed? Select the components you want to install, install. Click Next when you are ready to co Full installation Full installation Main procedure Documents Documents Demo Code                                                                                                    | ; dear the components you do not want to<br>ontinue.                                                                                                    |  |  |  |
| Select Components Which components should be installed? Select the components you want to install; install. Click Next when you are ready to co Full installation Full Installation Main procedure Documents Documents Demo Code                                                                                                    | dear the components you do not want to<br>ontinue.                                                                                                    |  |  |  |
| Select Components Which components should be installed? Select the components you want to install; install. Click Next when you are ready to co Full Installation Full Installation Documents Documents Documents Current selection requires at least 21.3 Me bitms (from the promotel series)                                                                                                    | c dear the components you do not want to ontinue.                                                                                                    |  |  |  |
| Select Components Which components should be installed? Select the components you want to install; install. Click Next when you are ready to co Full installation Hain procedure Documents Documents Demo Code Current selection requires at least 21.3 ME Current selection requires at least 21.3 ME                                                                                                    | c dear the components you do not want to ontinue.                                                                                                    |  |  |  |
| Select Components Which components should be installed? Select the components you want to install; install. Click Next when you are ready to c Full installation Main procedure Documents Demo Code Current selection requires at least 21.3 ME Current selection requires at least 21.3 ME                                                                                                    | c dear the components you do not want to ontinue.                                                                                                    |  |  |  |
| Select Components Which components should be installed? Select the components you want to install; install. Click Next when you are ready to c Full installation Main procedure Documents Domo Code Current selection requires at least 21.3 MB Current selection requires at least 21.3 MB Current selection requires at least 21.3 MB                                                                                                    | c dear the components you do not want to ontinue.                                                                                                    |  |  |  |
| Select Components Which components should be installed? Select the components you want to install; install. Click Next when you are ready to c Full installation Main procedure Documents Demo Code Current selection requires at least 21.3 M Current selection requires at least 21.3 M                                                                                                    | r dear the components you do not want to ontinue.                                                                                                    |  |  |  |
| Select Components Which components should be installed? Select the components you want to install; install. Click Next when you are ready to c Full installation Main procedure Documents Domo Code Current selection requires at least 21.3 Me http://www.hycontek.com                                                                                                    | c clear the components you do not want to ontinue.                                                                                                    |  |  |  |
| Select Components Which components should be installed? Select the components you want to install, install. Click Next when you are ready to c Full installation Main procedure Documents Domo Code Current selection requires at least 21.3 ME Current selection requires at least 21.3 ME http://www.hycontek.com                                                                                                    | c dear the components you do not want to ontinue.                                                                                                    |  |  |  |
| Select Components Which components should be installed? Select the components you want to install; install. Click Next when you are ready to c Full installation Main procedure Documents Domo Code Current selection requires at least 21.3 ME Current selection requires at least 21.3 ME http://www.hycontek.com Select Additional Tasks                                                                                                    | c dear the components you do not want to ontinue.                                                                                                    |  |  |  |
| Select Components Which components should be installed? Select the components you want to install; install. Click Next when you are ready to c Full installation Main procedure Documents Domo Code Current selection requires at least 21.3 ME Current selection requires at least 21.3 ME Current selection requires at least 21.3 ME Current selection requires at least 21.3 ME Current selection requires at least 21.3 ME Setup - HY11P and HY12P HexLoader Select Additional Tasks Which additional tasks should be performed                                                                                                    | s dear the components you do not want to<br>ontinue.<br>11.4 MB<br>9.2 MB<br>3 of disk space.                                                                                                    |  |  |  |
| Select Components Which components should be installed? Select the components you want to install; install. Click Next when you are ready to c Full installation Main procedure Documents Domo Code Current selection requires at least 21.3 ME Current selection requires at least 21.3 ME Current selection requires at least 21.3 ME Current selection requires at least 21.3 ME Setup - HY11P and HY12P HexLoader Select Additional Tasks Which additional tasks should be performe                                                                                                    | c dear the components you do not want to ontinue.                                                                                                    |  |  |  |
| Select Components Which components should be installed? Select the components you want to install; install. Click Next when you are ready to c Full installation Main procedure Documents Domo Code Current selection requires at least 21.3 ME Current selection requires at least 21.3 ME Current selection requires at least 21.3 ME Current selection requires at least 21.3 ME Select Additional Tasks Which additional Tasks Which additional Tasks Which additional Tasks Which additional Tasks Which additional Tasks you would like 5 HY12P HexLoader, then click Next.                                                                                                    | e dear the components you do not want to<br>ontinue.                                                                                                    |  |  |  |
| Select Components Which components should be installed? Select the components you want to install; install. Click Next when you are ready to c Full installation Main procedure Documents Demo Code Current selection requires at least 21.3 ME Current selection requires at least 21.3 ME Current selection requires at least 21.3 ME Current selection requires at least 21.3 ME Select Additional Tasks Which additional Tasks Which additional tasks you would like 5 H2P HexLoader, H2P HexLoader, Hen click Next. Additional isso:                                                                                                    | e dear the components you do not want to<br>intrue.<br>11.4 MB<br>9.2 MB<br>9.2 MB<br>9. |  |  |  |
| Select Components Which components should be installed? Select the components you want to install; install. Click Next when you are ready to c Full installation Main procedure Documents Documents Demo Code Current selection requires at least 21.3 ME Current selection requires at least 21.3 ME Current selection requires at least 21.3 ME Current selection requires at least 21.3 ME Current selection requires at least 21.3 ME Setup - HY11P and HY12P HexLoader Select Additional Tasks Which additional tasks should be performe Select the additional tasks you would like 5 HY12P HexLoader, then click Next. Additional tons: C Create a desktop icon                                                                                                    | c dear the components you do not want to ontinue.                                                                                                    |  |  |  |
| Select Components         Which components should be installed?         Select the components you want to install; install. Click Next when you are ready to c         Full installation         Main procedure         Documents         Demo Code         Current selection requires at least 21.3 ME         - http://www.hycontek.com         Select Additional Tasks         Which additional tasks should be performe         Select the additional tasks you would like 5         HY12P HexLoader, then click Next.         Additional cons:         Create a desktop icon         Create a duit op icon         Create a duit con                                                                                                    | e dear the components you do not want to ontinue.                                                                                                    |  |  |  |
| Select Components         Which components should be installed?         Select the components you want to install; install. Click Next when you are ready to c         Full installation         Main procedure         Documents         Demo Code         Current selection requires at least 21.3 ME         http://www.hycontek.com         Select Additional Tasks         Which additional tasks should be performe         Select the additional tasks you would like 5 HY12P HexLoader, then click Next.         Additional icons:         Create a desktop icon         Create a Quick Launch icon                                                                                                    | e dear the components you do not want to ontinue.                                                                                                    |  |  |  |
| Select Components         Which components should be installed?         Select the components you want to install; install. Click Next when you are ready to c         Full installation         Main procedure         Documents         Demo Code         Current selection requires at least 21.3 ME         http://www.hycontek.com         Select Additional Tasks         Which additional tasks should be performed         Select the additional tasks you would like 5         HY12P Hext.oader, then dick Next.         Additional icons:         Create a desktop icon         Create a Quick Launch icon                                                                                                    | e dear the components you do not want to<br>intinue.<br>II.1 + PKB<br>9.2 MB<br>9.2 MB   |  |  |  |
| Select Components         Which components should be installed?         Select the components you want to install, install. Click Next when you are ready to c         Full installation         Main procedure         Documents         Demo Code         Current selection requires at least 21.3 ME         • http://www.hycontek.com         Select Additional Tasks         Which additional tasks should be performed         Select the additional tasks you would like 5         HY12P HexLoader, then dick Next.         Additional icons:         Create a desktop icon         Create a Quick Launch icon                                                                                                    | e dear the components you do not want to<br>outinue.<br>II.4 MB<br>9.2 MB<br>9.2 MB<br>9 |  |  |  |
| Select Components         Which components should be installed?         Select the components you want to instally install. Click Next when you are ready to components.         Image: Select the components you want to instally install. Click Next when you are ready to components.         Image: Select the components you want to instally installed.         Coursents         Image: Select the components you want to instally installed.         Current selection requires at least 21.3 ME         Current selection requires at least 21.3 ME         Current selection requires at least 21.3 ME         Current selection requires at least 21.3 ME         Current selection requires at least 21.3 ME         Current selection requires at least 21.3 ME         Which additional Tasks         Which additional Tasks         Which additional tasks should be performed         Select the additional tasks you would like 5         Mitz Phex.Loader, then click Next.         Additional ions:         Create a desktop icon         Create a Quick Launch icon | s dear the components you do not want to<br>outinue.                                                                                                    |  |  |  |
| Select Components         Which components should be installed?         Select the components you want to instally install. Click Next when you are ready to c         Full installation         Main procedure         Occuments         Demo Code         Current selection requires at least 21.3 ME         Current selection requires at least 21.3 ME         Current selection requires at least 21.3 ME         Current selection requires at least 21.4 ME         Which additional Tasks         Which additional tasks you would like 5 H129 HexLoader         Select the additional tasks you would like 5 H129 HexLoader, then click Next.         Additional cons:         Create a desktop icon         Create a Quick Launch icon                                                                                                    | c dear the components you do not want to<br>ontinue.                                                                                                    |  |  |  |
| Select Components Which components should be installed? Select the components you want to instally install. Click Next when you are ready to c Full installation Main procedure Documents Domo Code Current selection requires at least 21.3 ME Current selection requires at least 21.3 ME Current selection requires at least 21.3 ME Current selection requires at least 21.3 ME Current selection requires at least 21.3 ME Select Additional Tasks Which additional tasks should be performe Select the additional tasks should be performe Select the additional tasks you would like 5 HY12P HexLoader, then click Next. Additional cons: Create a desktop icon Create a Quick Launch icon                                                                                                    | e dear the components you do not want to<br>ontinue.                                                                                                    |  |  |  |
| Select Components         Which components should be installed?         Select the components you want to instally install. Click Next when you are ready to c         Full installation         Main procedure         Documents         Demo Code         Current selection requires at least 21.3 MB         Current selection requires at least 21.3 MB         Current selection requires at least 21.3 MB         • http://www.hycontek.com         Select Additional tasks should be performed         Select Additional tasks you would like 5         HY12P HexLoader, then click Next.         Additional cons:         Create a dusk picon         Create a Quick Launch icon         - http://www.hycontek.com                                                                                                    | e clear the components you do not want to ontinue.                                                                                                    |  |  |  |
| Select Components         Which components should be installed?         Select the components you want to instally install. Click Next when you are ready to c         Full installation         Main procedure         Documents         Demo Code         Current selection requires at least 21.3 MB         - http://www.hycontek.com         Select Additional Tasks         Which additional tasks should be performe         Select the additional tasks you would like 5         HY12P HexLoader, then click Next.         Additional icons:         Create a desktop icon         Create a Quick Launch icon         Http://www.hycontek.com                                                                                                    | c clear the components you do not want to ontinue.                                                                                                    |  |  |  |
| Select Components         Which components should be installed?         Select the components you want to instally install. Click Next when you are ready to c         Full installation         Main procedure         Documents         Demo Code         Current selection requires at least 21.3 MB         - http://www.hycontek.com         Select Additional tasks should be performe         Select the additional tasks should be performe         Select the additional tasks you would like 5 HY12P HexLoader, then click Next.         Additional icons:         Create a desktop icon         Create a Quick Launch icon                                                                                                    | e dear the components you do not want to<br>ontinue.                                                                                                    |  |  |  |
| Select Components         Which components should be installed?         Select the components you want to instally install. Click Next when you are ready to c         Full installation         Main procedure         Documents         Demo Code         Current selection requires at least 21.3 MB         • http://www.hycontek.com         Select Additional Tasks         Which additional tasks should be performed         Select the additional tasks you would like 5 HY12P HexLoader, then click Next.         Additional icons:         Create a desktop icon         Create a Quick Launch icon                                                                                                    | e dear the components you do not want to<br>intinue.<br>a of disk space.<br>Setup to perform while installing HY 11P and<br>Setup to perform while installing HY 11P and                                                                                                    |  |  |  |

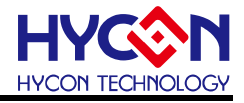

| Beachter Test-"                                                                                                 |                                                                                                    |  |  |  |  |
|----------------------------------------------------------------------------------------------------|----------------------------------------------------------------------------------------------------|--|--|--|--|
| Dondy to Tool "                                                                                                 |                                                                                                    |  |  |  |  |
| Setup is now rea<br>computer.                                                                                   | ady to begin installing HY11P and HY12P HexLoader on your                                                                                                    |  |  |  |  |
| Click Install to continue with the installation, or click Back if you want to review or<br>change any settings. |                                                                                                    |  |  |  |  |
| Destination loca<br>C: \HYCON\                                                                                  | Destination location: C: \HYCON\HY11P and HY12P HexLoader                                                                                                    |  |  |  |  |
| Setup type:<br>Full installation                                                                                |                                                                                                    |  |  |  |  |
| Selected compo<br>Main proced<br>Documents<br>Demo Code                                                         | onents:<br>dure                                                                                                    |  |  |  |  |
| Additional tasks<br>Additional ic                                                                               | s:<br>cons:                                                                                                    |  |  |  |  |
| http://www.hvconte                                                                                              | ek.com                                                                                                    |  |  |  |  |
|                                                                                                    | < Back Install Cancel                                                                                                    |  |  |  |  |
|                                                                                                    |                                                                                                    |  |  |  |  |
|                                                                                                    | <b>↓</b>                                                                                                    |  |  |  |  |
| 📀 Setup - HY11P an                                                                                              | nd HY12P HexLoader — 🗆 🔿                                                                                                    |  |  |  |  |
| Installing                                                                                                    | · · · · · · · · · · · · · · · · · · ·                                                                                                    |  |  |  |  |
| Please wait while                                                                                               | e Setup installs HY11P and HY12P HexLoader on your computer.                                                                                                    |  |  |  |  |
|                                                                                                    | ¥                                                                                                    |  |  |  |  |
| Extracting files                                                                                                |                                                                                                    |  |  |  |  |
| C:\\Documents                                                                                                   | ts\Hy-Hex Loader Software User's Manual_TC.pdf                                                                                                    |  |  |  |  |
|                                                                                                    |                                                                                                    |  |  |  |  |
|                                                                                                    |                                                                                                    |  |  |  |  |
|                                                                                                    |                                                                                                    |  |  |  |  |
|                                                                                                    |                                                                                                    |  |  |  |  |
|                                                                                                    |                                                                                                    |  |  |  |  |
|                                                                                                    |                                                                                                    |  |  |  |  |
|                                                                                                    |                                                                                                    |  |  |  |  |
|                                                                                                    |                                                                                                    |  |  |  |  |
|                                                                                                    |                                                                                                    |  |  |  |  |
| http://www.byconte                                                                                              | ek com                                                                                                    |  |  |  |  |
| http://www.hyconte                                                                                              | ek.com                                                                                                    |  |  |  |  |
| http://www.hyconte                                                                                              | ek.com<br>Cancel                                                                                                    |  |  |  |  |
| http://www.hyconte                                                                                              | ek.com<br>Cancel                                                                                                    |  |  |  |  |
| http://www.hyconte                                                                                              | ek.com<br>Cancel                                                                                                    |  |  |  |  |
| http://www.hyconte                                                                                              | ek.com Cancel Ind HY12P HexLoader Completing the HY11P and HY12P HexLoader HexLoader                                                                                                    |  |  |  |  |
| http://www.hyconte                                                                                              | ek.com Cancel Ind HY12P HexLoader Completing the HY11P and HY12P HexLoader Setup Wizard                                                                                                    |  |  |  |  |
| http://www.hyconte                                                                                              | ek.com Cancel Ind HY12P HexLoader Completing the HY11P and HY12P HexLoader Setup Wizard Setup has finished installing HY11P and HY12P HexLoader on your computer. The application may be launched by selection                                                                                                    |  |  |  |  |
| http://www.hyconte                                                                                              | ek.com Cancel Ind HY12P HexLoader Completing the HY11P and HY12P HexLoader Setup Wizard Setup has finished installing HY11P and HY12P HexLoader on your computer. The application may be launched by selecting the installed icons.                                                                                                    |  |  |  |  |
| http://www.hyconte                                                                                              | ek.com Cancel Ind HY12P HexLoader Completing the HY11P and HY12P HexLoader Setup Wizard Setup has finished installing HY11P and HY12P HexLoader on your computer. The application may be launched by selecting the installed icons. Click Finish to exit Setup.                                                                                                    |  |  |  |  |
| http://www.hyconte                                                                                              | ek.com Cancel Ind HY12P HexLoader Completing the HY11P and HY12P HexLoader Setup Wizard Setup has finished installing HY11P and HY12P HexLoader on your computer. The application may be launched by selecting the installed icons. Click Finish to exit Setup. View Revision EN.txt                                                                                                    |  |  |  |  |
| http://www.hyconte                                                                                              | ek.com Cancel Ind HY12P HexLoader Completing the HY11P and HY12P HexLoader Setup Wizard Setup has finished installing HY11P and HY12P HexLoader on your computer. The application may be launched by selecting the installed icons. Click Finish to exit Setup. View Revision_EN.txt View Writer(OSS calibration) User's Manual TC.odf                                                                                                    |  |  |  |  |
| http://www.hyconte                                                                                              | ek.com Cancel Ind HY12P HexLoader Completing the HY11P and HY12P HexLoader Setup Wizard Setup has finished installing HY11P and HY12P HexLoader on your computer. The application may be launched by selecting the installed icons. Click Finish to exit Setup. View Revision_EN.tx View Writer(OSC calibration) User's Manual_TC.pdf View Writer(OSC calibration) User's Manual_TC.pdf View Writer(OSC calibration) User's Manual_TC.pdf                                                                                                    |  |  |  |  |
| http://www.hyconte                                                                                              | ek.com Cancel Ind HY12P HexLoader Completing the HY11P and HY12P HexLoader Setup Wizard Setup has finished installing HY11P and HY12P HexLoader on your computer. The application may be launched by selecting the installed icons. Click Finish to exit Setup. Click Finish to exit Setup. View Writer(OSC calibration) User's Manual_TC.pdf View Writer USer's Manual TC.pdf View Writer USer's Manual TC.pdf                                                                                                    |  |  |  |  |
| http://www.hyconte                                                                                              | ek.com Cancel Ind HY12P HexLoader Completing the HY11P and HY12P HexLoader Setup Wizard Setup has finished installing HY11P and HY12P HexLoader on your computer. The application may be launched by selecting the installed icons. Click Finish to exit Setup. Click Finish to exit Setup |  |  |  |  |
| http://www.hyconte                                                                                              | ek.com Cancel Ind HY12P HexLoader Completing the HY11P and HY12P HexLoader Setup Wizard Setup has finished installing HY11P and HY12P HexLoader on your computer. The application may be launched by selecting the installed icons. Click Finish to exit Setup. Click Finish to exit Setup |  |  |  |  |
| Setup - HY11P ar                                                                                                | ek.com Cancel Ind HY12P HexLoader Completing the HY11P and HY12P HexLoader Setup Wizard Setup has finished installing HY11P and HY12P HexLoader on your computer. The application may be launched by selecting the installed icons. Click Finish to exit Setup. Click Finish to exit Setup. View Writer(OSC calibration) User's Manual_TC.pdf View Writer User's Manual_EN.pdf View Writer User's Manual_EN.pdf View Wry-Hex Loader Software User's Manual_TC.pdf View Wry-Hex Loader Software User's Manual_EN.pdf View Wry-Hex Loader Software User's Manual_EN.pdf View Wry-Hex Loader Software User's Manual_EN.pdf View Wry-Hex Loader Software User's Manual_EN.pdf                                                                                                    |  |  |  |  |
| Setup - HY11P ar                                                                                                | ek.com Cancel Ind HY12P HexLoader Completing the HY11P and HY12P HexLoader Setup Wizard Setup has finished installing HY11P and HY12P HexLoader on your computer. The application may be launched by selecting the installed icons. Click Finish to exit Setup. Click Finish to exit Setup. View Writer(OSC calibration) User's Manual_TC.pdf View Writer User's Manual_TC.pdf View Writer User's Manual_EN.pdf View Writer User's Manual_EN.pdf View Writer User's Manual_EN.pdf View Writer Loader Software User's Manual_EN.pdf View Writer Loader Software User's Manual_EN.pdf View Writer Loader Software User's Manual_EN.pdf                                                                                                    |  |  |  |  |
| Setup - HY11P ar                                                                                                | ek.com Cancel Ind HY12P HexLoader Completing the HY11P and HY12P HexLoader Setup Wizard Setup has finished installing HY11P and HY12P HexLoader on your computer. The application may be launched by selecting the installed icross. Click Finish to exit Setup. View Revision_EN.txt View Writer(OSC calibration) User's Manual_TC.pdf View Writer User's Manual_TC.pdf View Writer User's Manual_EN.pdf View Hy-Hex Loader Software User's Manual_TC.pdf View Hy-Hex Loader Software User's Manual_TC.pdf View Hy-Hex Loader Software User's Manual_TC.pdf View Hy-Hex Loader Software User's Manual_EN.pdf View Hy-Hex Loader Software User's Manual_EN.pdf View Hy-Hex Loader Software User's Manual_EN.pdf View Hy-Hex Loader Software User's Manual_EN.pdf                                                                                                    |  |  |  |  |

Figure 1-1

Note: For some Windows OS, it may require to have administrator identity to install the Hex Loader to the computer.

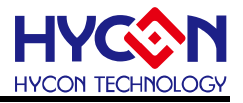

### 1.2.2. Uninstall

Please remove the file of "HY11P and HY12P Hex Loader" in "Add/Remove Program" under Control Panel.

### 1.3. Interface

When the software is opened, the window in below will pop up, as Figure 1-2 shown.

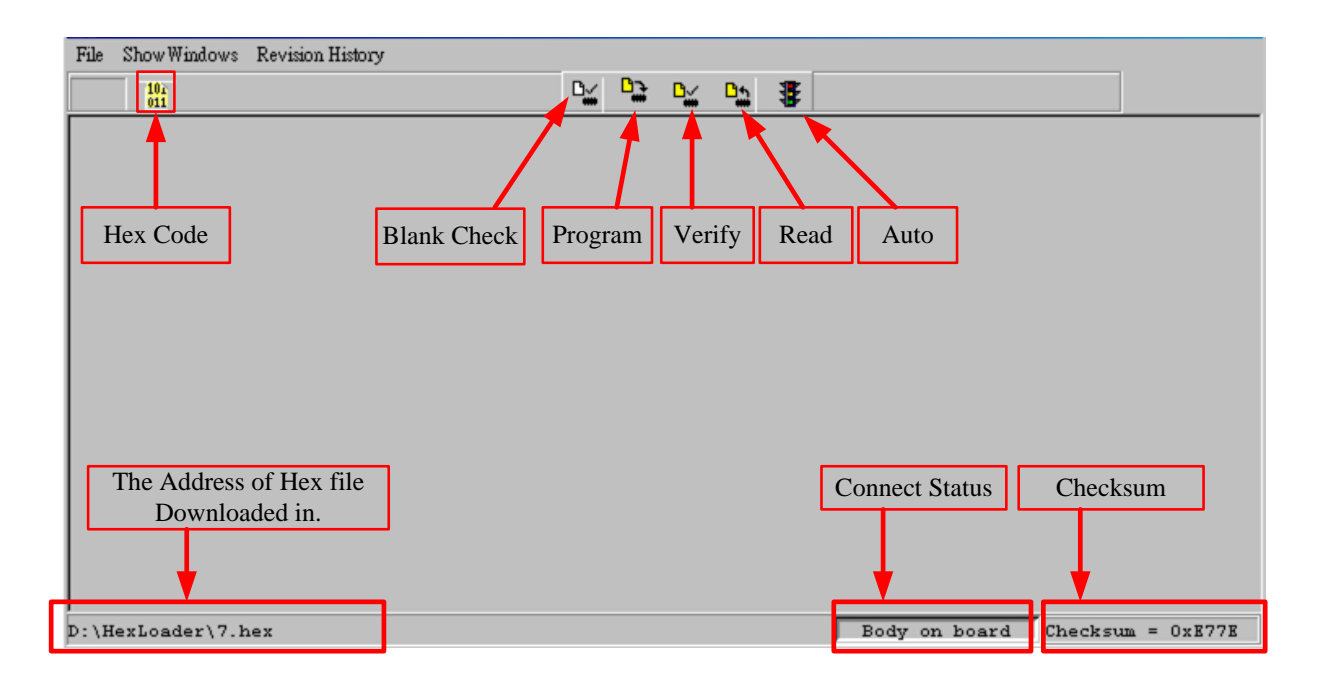

Figure1-2

• Click File and the window will show as Figure 1-3.

| File Show Windows Revision History |                                              |
|------------------------------------|----------------------------------------------|
| DownLoad To Flash Memory           | D/ D- D/ D. 🐺                                |
| Read From Flash Memory             |                                              |
| Exit(Q) Ctrl+Q                     | Download to Flash memory of programmer       |
|                                    | Read Flash memory from programmer<br>Exit(Q) |
| D:\HexLoader\7.hex                 | Body on board Checksum = 0xE77E              |

### Figure 1-3

Down Load To Flash Memory  $\rightarrow$  Download to Flash memory of programmer Read From Flash Memory  $\rightarrow$  Read Flash memory from programmer

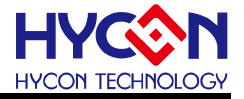

• When Show Windows button is clicked, the window will show as Figure 1-4.

| 🕅 Message                                                        |                  |                              |
|------------------------------------------------------------------|------------------|------------------------------|
| Code had been protected !!<br>OTP Chip is 11P32                  |                  |                              |
| Read CheckSum = OR9Ab7                                           |                  |                              |
| //0/1 Edit                                                       |                  |                              |
|                                                                  |                  |                              |
| Vider version of writer must cho                                 | oose             |                              |
| HAO Calibration<br>Enable H/W Calibration Enable S/W Calibration | System Parameter | ACM Voltage                  |
| Permissible Error                                                | Chip             | C ACM = 1.2V<br>C ACM = 1.0V |
| Input HA0 Hz ± %                                                 |                  |                              |
| (RANGE 1900000 ~ 2050000 Hz)                                     | IDF Version      | ☐ Stack over reset           |
| 1 PO Calibration                                                 | IDE Version      | Program Protect              |
| Enable S/W Calibration                                           |                  | Writer Version               |
| Instit P0                                                        | CheckSum         |                              |
| (DANCE 22000 ~ 25000 U-)                                         |                  |                              |
| ( NANGE 22000 30000 HZ )                                         |                  |                              |
|                                                                  |                  |                              |

Figure1-4

#### Message → Message field

Edit  $\rightarrow$  A display window that is defined confirmation item, serve as display function only. No need to tick on this window

### **1.4. Offline programming Operation Procedures**

Step 01: Choose "Down Load To Flash Memory" from File, as shown in Figure 1-5.

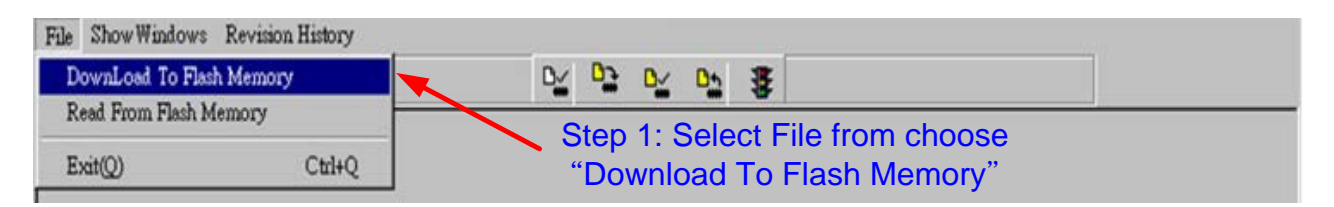

Figure1-5

**Step 02** : Select programmer version

**Step 03** : Select IC model. Note: this option has no actual meaning at present, selecting IC part no. doesn't influence programming result.

**Step 04** : Select IC program limit times; to enable this function, tick "Enable Program Times" and input the limit number (Input range is 1 to 9999999). Do not tick if this function is unnecessary.

Step 05 : Click OK when setups are finished

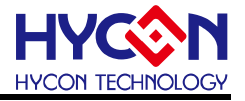

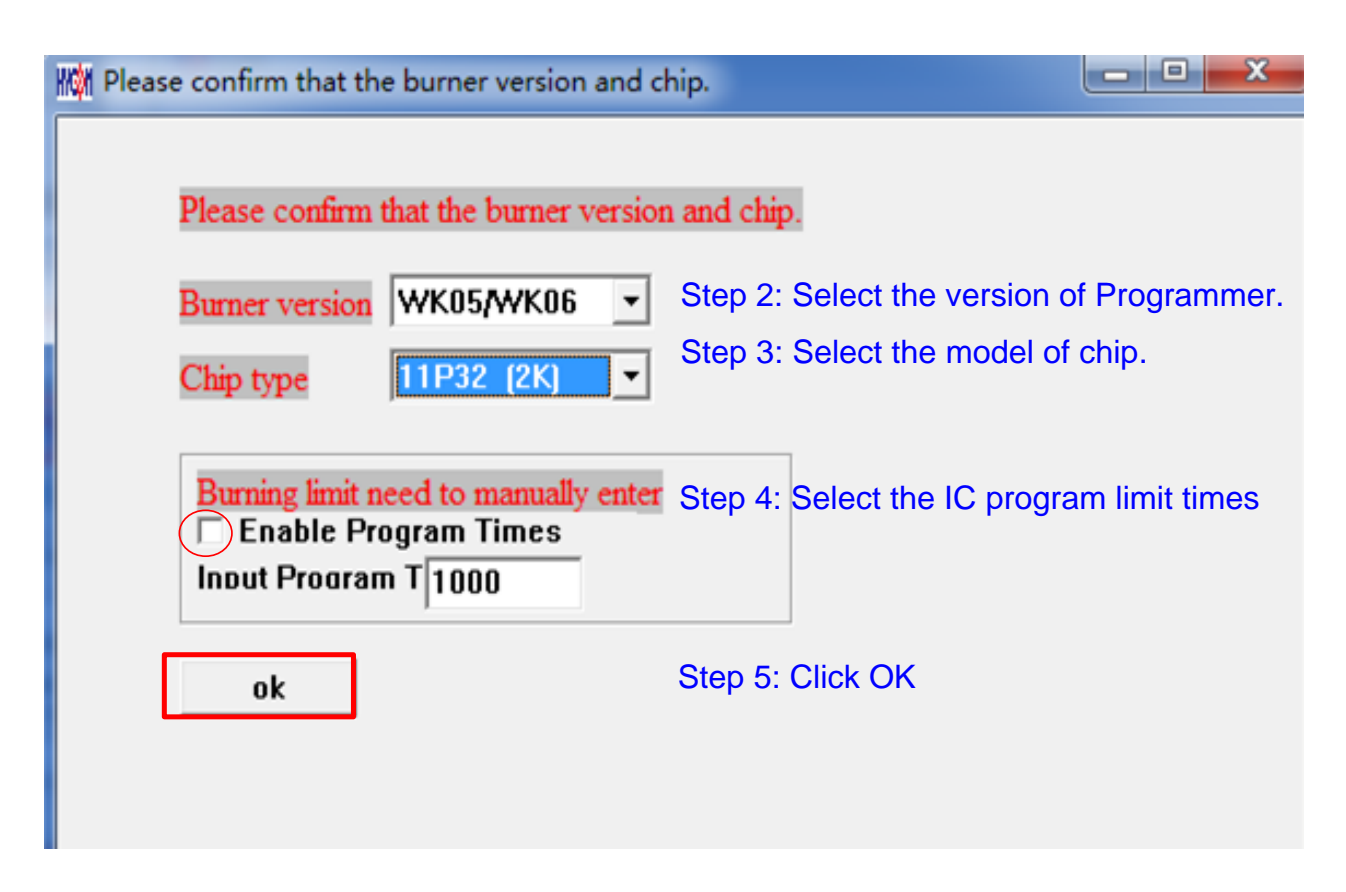

Figure 1-6

**Step 06** : Select Hex files and download to Flash Memory of programmer, as Figure 1-7 indicated

| Open                                                                                                    |                                                                                                    |          |   |       |       | ? ×         |
|----------------------------------------------------------------------------------------------------|----------------------------------------------------------------------------------------------------|----------|---|-------|-------|-------------|
| 查詢①:                                                                                                    | 🚞 HexLoader                                                                                                    |          | • | - 🗈 💣 | · 🏢 - |             |
| <ul> <li>我最近的文件</li> <li>() 人名 () 人名 () 人2 () 人2 () \end{pmatrix}) () () (</li></ul> | HexLoader_v2<br>7.hex<br>8.hex<br>2.2.hex<br>2.1.hex<br>2.2.hex<br>3.1_E.hex<br>3.2_E.hex<br>3.9_E.hex<br>4.0_E.hex | 8        |   |       |       |             |
|                                                                                                    | 檔名(N):<br>檔案類型(T):                                                                                                  | 40_E.hex |   | -     |       | 開啓(0)<br>取消 |
|                                                                                                    |                                                                                                    | ".nex    |   |       |       | -1411       |

Figure 1-7

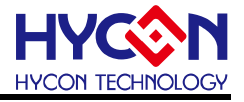

Step 07 : Select whether to input Password, as Figure 1-8

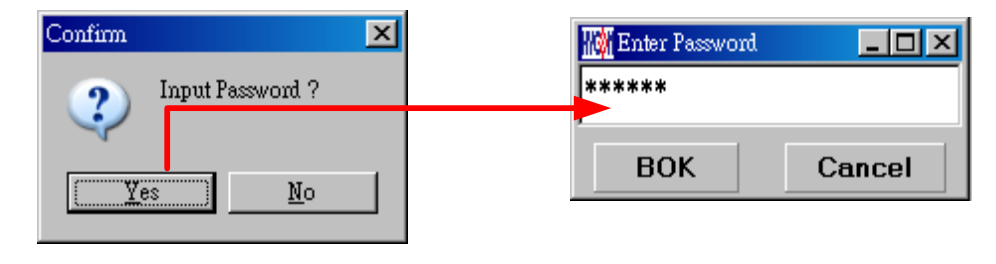

Figure 1-8

Step 08 : Message field will show the information once setups were all done, as Figure 1-9

| Message                                                                                                    |                                                                                                    |
|----------------------------------------------------------------------------------------------------|----------------------------------------------------------------------------------------------------|
| 1 Flash had been protected !!<br>2 read only, Programmer ID:80000343<br>3 H/W HAO Calibration Function ON!<br>4 SW LPO Calibration Eurocian ON! | <ul> <li>1.Flash Memory protection starts</li> <li>2.Specify the Programmer function to start</li> <li>3.HAO hardware calibration function starts</li> </ul>        |
| 5 D:\HexLoader\40_E.hex Download OK<br>6 Program Times Download OK !!<br>7 Program Times Function Enable ***** Program Times = 1000             | <ul><li>4.LPO software calibration function starts</li><li>5.The successful downloading of the program to the flash memory of the programmer is displayed</li></ul> |
| <u> </u>                                                                                                    | <ul><li>6. Enable Program limit</li><li>7. The number of Program Times</li></ul>                                                                                    |

Figure 1-9

Step 9 : Select Edit to display the information after Hex file was loaded. This window is for information display purpose, no need to change the setups.

| HAD Calibration Enable S/W Calibration Permissible Error                                                                                                    | System Parameter<br>Chip<br>HV11P32 | ACM Voltage<br>C ACM = 1.2V<br>C ACM = 1.0V |
|----------------------------------------------------------------------------------------------------|-------------------------------------|---------------------------------------------|
| Input HA0         Hz         ±         %           (RANGE 1700000 ~ 2100000 Hz)         H2         H2 | IDE Version                         | Stack over reset                            |
| Enable S/W Calibration Input LPO Skip frequency trim                                                                                                    | CheckSum<br>9A67                    | Writer Version                              |
| (RANGE 22000 ~ 35000 Hz)                                                                                                    |                                     |                                             |

Figure 1- 10

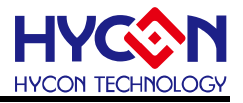

(1) When used USB interface, program code would be loaded to Flash Memory of programmer once the main program was compiled for mass production programming purpose.

(2) Users can choose whether to input password before loading the code to Flash Memory of programmer, as shown in Figure1- 8. This function enables users to see the code that has been loaded from PC to Flash Memory of programmer. Please note that Password can only have 6 digits (ASCII Code). In order to protect the code developed by user, the programmer is defaulted to have a set of Password. If the Password was canceled during operation processes, then it is prohibited to read out the code from the programmer in the future.

Notice: Once the Password was set, it is the same password of programmer operation. This password would be required every time the CODE was to be read out. Please memorize the password carefully so that to prevent that the password cannot be read out. The programmer would ask to re-input the password every time a new code is loaded.

(3) If assembly options have enabled programming time selection, the message field will display the programming limit time.

(4) After compile finished, the Hex file name and Checksum would be shown below as shown in Figure 1- 11.

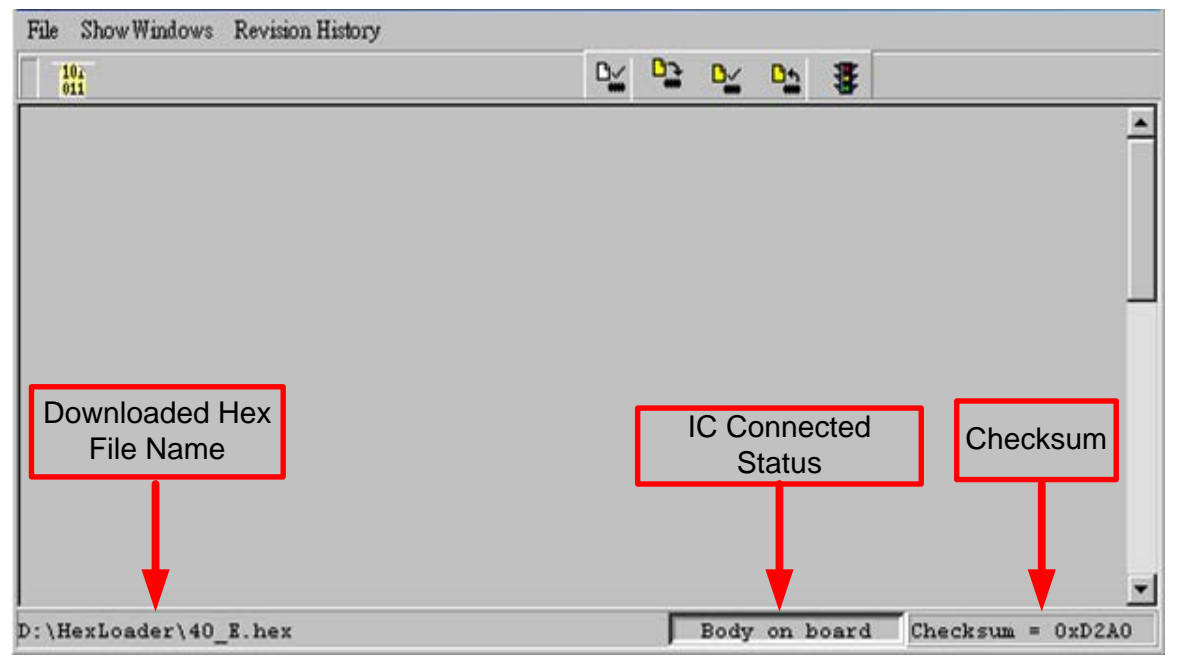

Figure 1- 1

### 1.4.1. Read out the Code in Flash Memory of Programmer

Users can utilize this function to confirm whether the Code in Flash Memory of programmer conformed to the Download Code. However, the input Password must be the same with that of the Download code to enable the display.

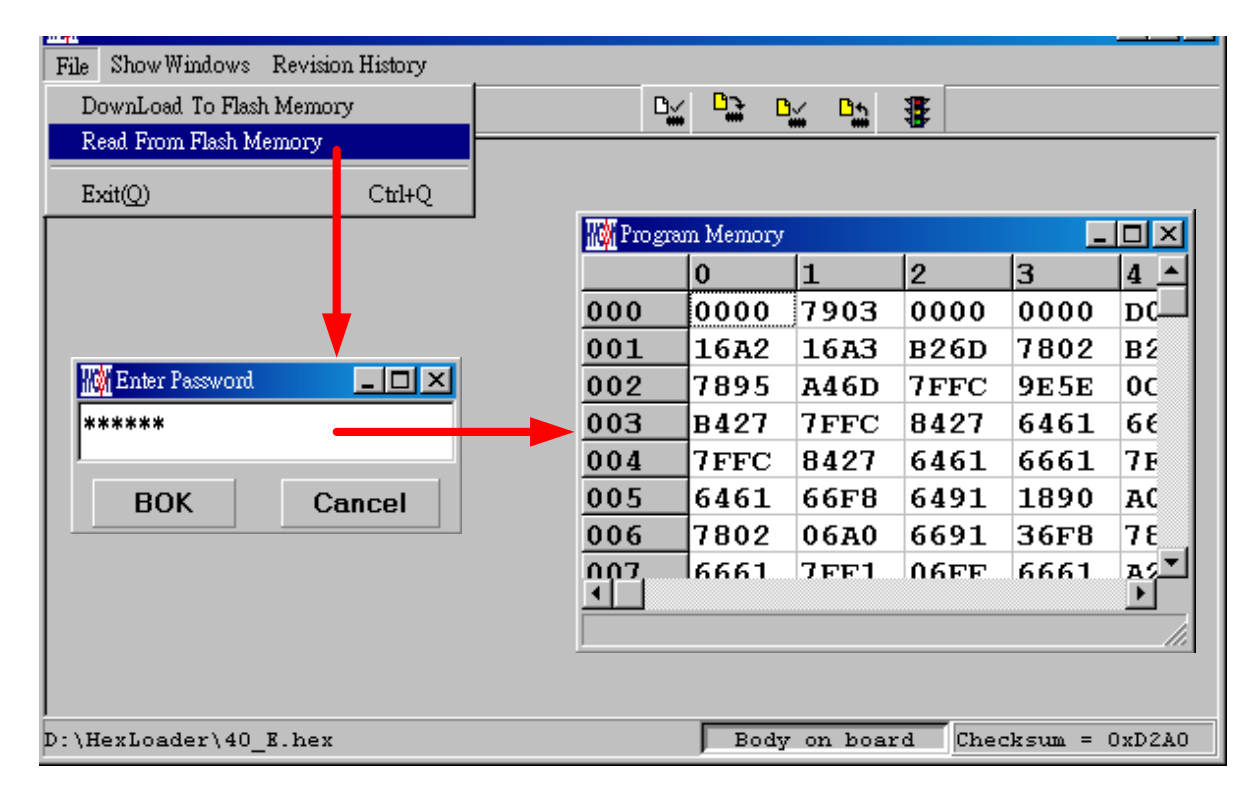

Figure 1-2

### 1.5. PC Online OTP Programming

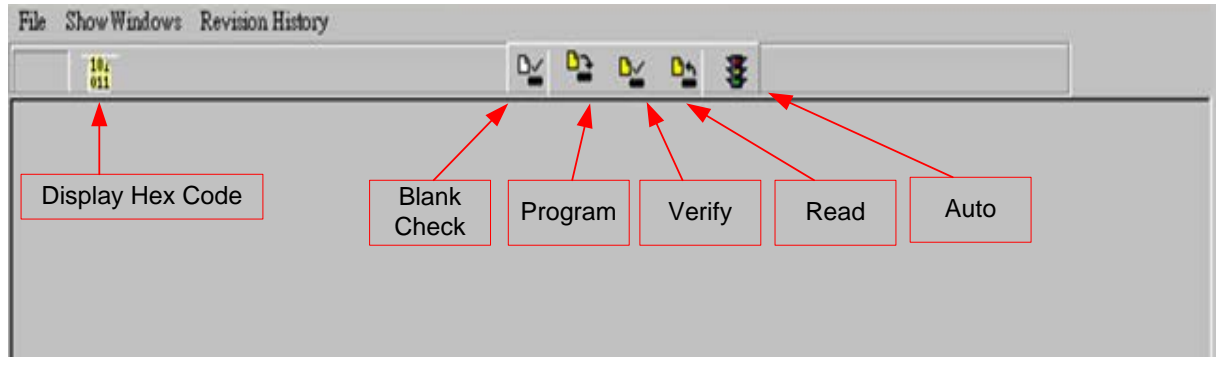

Figure 1-1

Blank Check, Programming, Verify and Read Commands can be implemented when the programmed file was successfully loaded into programmer or IDE Flash Memory; IC is connected as Figure 1-14 shown, not as Figure 1-15 shown.

|                       | OTP        | online | ]                 |
|-----------------------|------------|--------|-------------------|
| D:\HexLoader\40_E.hex | Body on bo | ard    | Checksum = 0xD2A0 |

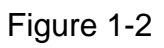

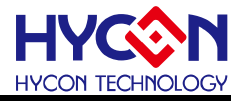

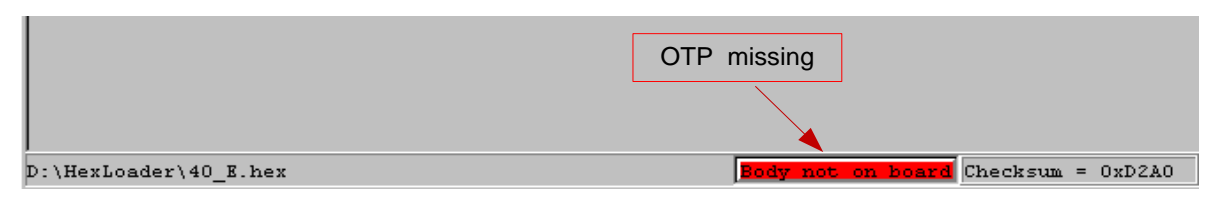

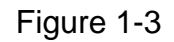

# 1.5.1. Blank Check 🎽

The internal code of Blank ICs that have yet been programmed is 0xFFFF. The purpose of checking the IC is to make sure the OTP address content is 0xFFFF.

To check whether the IC is blank means the OTP that will be programmed address content is 0xFFFF.

If the IC selection is correct and the content is empty, a message will appear as Figure 1-16.

| Message       | - 🗆 🗵 |
|---------------|-------|
| Chip Blank OK |       |
| SBM Blank OK  |       |
|               |       |
|               |       |
|               |       |
|               |       |
|               |       |

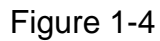

If the IC selection is incorrect or the content is not empty, a message will show up as Figure 1-17 described.

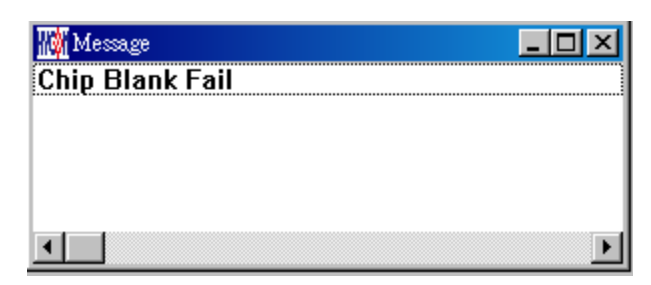

Figure 1-5

# 1.5.2. Program 🎦

The purpose of programming is to write Compiler accomplished program into IC OTP. When programming is completed and the IC is assembled as finished goods, programmer can operate the program as users commanded.

Program the downloaded or assembly finished Hex file (displayed at the bottom of the column) in the selected IC and verify the correctness of the programming content.

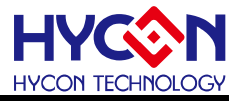

If the selected IC is correct and the programming succeeds, message will appear at the information column, if "Enable Program Times" is ticked up, the enable program times will minus 1 and the program times left will be revealed in the message column as Figure 1-18 illustrated.

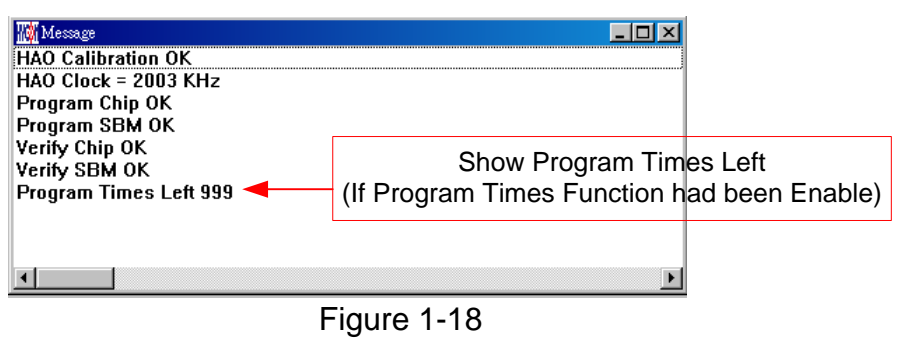

# 1.5.3. Verify 🏪

The purpose to verify programming IC is to compare whether the code written into the IC OTP conforms to the program downloaded to programmer Flash Memory.

Verify programming IC content consistency with the downloaded or assembled finished Hex file (displayed at the bottom of the column). If the IC is protected by programmed, this verification is ineffective or the comparison failed.

If IC selection and program verification is success, a message will appear as Figure 1-19

| 🌃 Message      |   |
|----------------|---|
| Verify Chip OK |   |
| Verify SBM OK  |   |
|                |   |
|                |   |
|                |   |
|                | F |

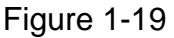

If IC selection is incorrect or the program verification miscarries, a message will pop up as Figure 1-20.

| III Message      |  |
|------------------|--|
| Verify Chip Fail |  |
| Error at 0x0000H |  |
|                  |  |
|                  |  |
|                  |  |
|                  |  |
|                  |  |

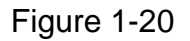

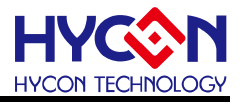

# 1.5.4. Read 🏪

The purpose to read the IC is to verify the consistency of OTP Checksum and programmed Hex file. To read IC content, the procedures are illustrated as Figure 1-21. The content will reveal at "Display Code" window.

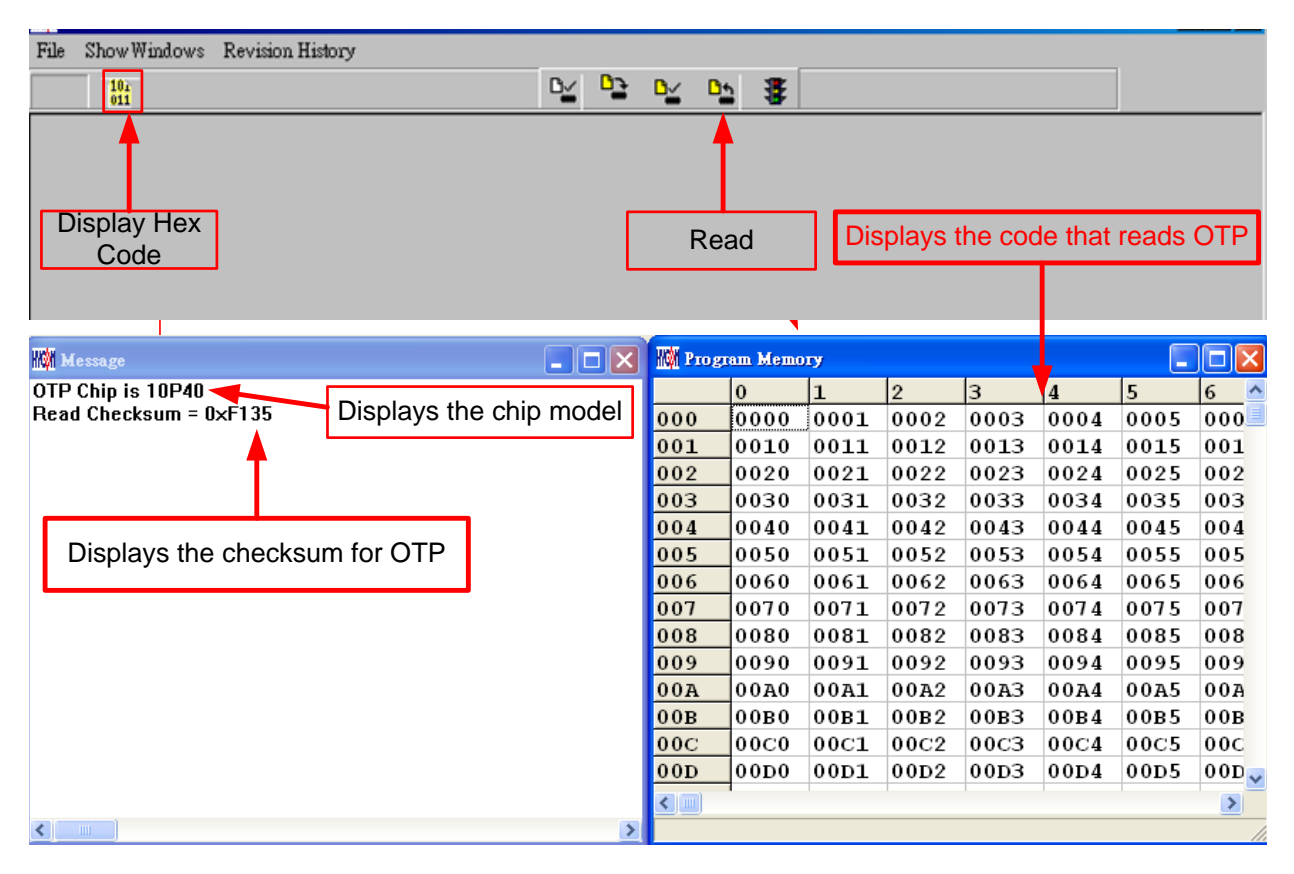

Figure 1-21

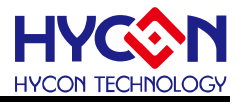

### 1.5.5. Read BIE

Support Part No:HY11P32、HY11P33、HY11P35、HY11P36、HY11P41、HY11P42、HY11P52、 HY11P52B、 HY11P54

For the chips that support BIE, while reading chip , you can see BIE information in last 64 word of Program Memory •

| KM Program Memory |      |      |      |      |      |      |      |      |      | ×    |      |      |      |      |      |   |
|-------------------|------|------|------|------|------|------|------|------|------|------|------|------|------|------|------|---|
|                   | 0    | 1    | 2    | 3    | 4    | 5    | 6    | 7    | 8    | 9    | A    | в    | С    | D    | E    | ^ |
| 06B               | 0000 | 0000 | 0000 | 0000 | 0000 | 0000 | 0000 | 0000 | 0000 | 0000 | 0000 | 0000 | 0000 | 0000 | 0000 |   |
| 06C               | 0000 | 0000 | 0000 | 0000 | 0000 | 0000 | 0000 | 0000 | 0000 | 0000 | 0000 | 0000 | 0000 | 0000 | 0000 |   |
| 06D               | 0000 | 0000 | 0000 | 0000 | 0000 | 0000 | 0000 | 0000 | 0000 | 0000 | 0000 | 0000 | 0000 | 0000 | 0000 |   |
| 06E               | 0000 | 0000 | 0000 | 0000 | 0000 | 0000 | 0000 | 0000 | 0000 | 0000 | 0000 | 0000 | 0000 | 0000 | 0000 |   |
| 06F               | 0000 | 0000 | 0000 | 0000 | 0000 | 0000 | 0000 | 0000 | 0000 | 0000 | 0000 | 0000 | 0000 | 0000 | 0000 |   |
| 070               | 0000 | 0000 | 0000 | 0000 | 0000 | 0000 | 0000 | 0000 | 0000 | 0000 | 0000 | 0000 | 0000 | 0000 | 0000 |   |
| 071               | 0000 | 0000 | 0000 | 0000 | 0000 | 0000 | 0000 | 0000 | 0000 | 0000 | 0000 | 0000 | 0000 | 0000 | 0000 |   |
| 072               | 0000 | 0000 | 0000 | 0000 | 0000 | 0000 | 0000 | 0000 | 0000 | 0000 | 0000 | 0000 | 0000 | 0000 | 0000 |   |
| 073               | 0000 | 0000 | 0000 | 0000 | 0000 | 0000 | 0000 | 0000 | 0000 | 0000 | 0000 | 0000 | 0000 | 0000 | 0000 |   |
| 074               | 0000 | 0000 | 0000 | 0000 | 0000 | 0000 | 0000 | 0000 | 0000 | 0000 | 0000 | 0000 | 0000 | 0000 | 0000 |   |
| 075               | 0000 | 0000 | 0000 | 0000 | 0000 | 0000 | 0000 | 0000 | 0000 | 0000 | 0000 | 0000 | 0000 | 0000 | 0000 |   |
| 076               | 0000 | 0000 | 0000 | 0000 | 0000 | 0000 | 0000 | 0000 | 0000 | 0000 | 0000 | 0000 | 0000 | 0000 | 0000 |   |
| 077               | 0000 | 0000 | 0000 | 0000 | 0000 | 0000 | 0000 | 0000 | 0000 | 0000 | 0000 | 0000 | 0000 | 0000 | 0000 |   |
| 078               | 0000 | 0000 | 0000 | 0000 | 0000 | 0000 | 0000 | 0000 | 0000 | 0000 | 0000 | 0000 | 0000 | 0000 | 0000 |   |
| 079               | 0000 | 0000 | 0000 | 0000 | 0000 | 0000 | 0000 | 0000 | 0000 | 0000 | 0000 | 0000 | 0000 | 0000 | 0000 |   |
| 07A               | 0000 | 0000 | 0000 | 0000 | 0000 | 0000 | 0000 | 0000 | 0000 | 0000 | 0000 | 0000 | 0000 | 0000 | 0000 |   |
| 07B               | 0000 | 0000 | 0000 | 0000 | 0000 | 0000 | 0000 | 0000 | 0000 | 0000 | 0000 | 0000 | 0000 | 0000 | 0000 |   |
| 07C               | 0000 | 0000 | 0000 | 0000 | 0000 | 0000 | 0000 | 0000 | 0000 | 0000 | 0000 | 0000 | 0000 | 0000 | 0000 |   |
| 07D               | 0000 | 0000 | 0000 | 0000 | 0000 | 0000 | 0000 | 0000 | 0000 | 0000 | 0000 | 0000 | 0000 | 0000 | 0000 |   |
| 07E               | 0000 | 0000 | 0000 | 0000 | 0000 | 0000 | 0000 | 0000 | 0000 | 0000 | 0000 | 0000 | 0000 | 0000 | 0000 |   |
| 07F               | 0000 | 0000 | 0000 | 0000 | 0000 | 0000 | 0000 | 0000 | 0000 | 0000 | 0000 | 0000 | 0000 | 0000 | 0001 |   |
| 080               | 9152 | 656F | FFFF | FFFF | FFFF | FFFF | FFFF | FFFF | FFFF | FFFF | FFFF | FFFF | FFFF | FFFF | FFFF |   |
| 081               | FFFF | FFFF | FFFF | FFFF | FFFF | FFFF | FFFF | FFFF | FFFF | FFFF | FFFF | FFFF | FFFF | FFFF | FFFF |   |
| 082               | FFFF | FFFF | FFFF | FFFF | FFFF | FFFF | FFFF | FFFF | FFFF | FFFF | FFFF | FFFF | FFFF | FFFF | FFFF |   |
| 083               | FFFF | FFFF | FFFF | FFFF | FFFF | FFFF | FFFF | FFFF | FFFF | FFFF | FFFF | FFFF | FFFF | FFFF | FFFF | - |
| ۲                 |      |      |      |      |      |      |      |      |      |      |      |      |      |      |      |   |
|                   |      |      |      |      |      |      |      |      |      |      |      |      |      |      |      | 1 |

Figure 1-22

# 1.5.6. AUTO <sup>3</sup>

Auto integrates Blank Check, Program and Verify function. If user selects Auto, it will first check whether the IC is blank, then to program and verify.

After the execution succeeded, a message will be displayed as Figure 1-23. If the

option, "Enable Program Times" is ticked up, the program permitted times will reduce 1 and the program times left will be shown in the message column.

| 🌃 Message              |                                     |
|------------------------|-------------------------------------|
| HAO Calibration OK     |                                     |
| HAO Clock = 2003 KHz   |                                     |
| Chip Blank OK          |                                     |
| SBM Blank OK           |                                     |
| Program Chip OK        |                                     |
| Program SBM OK         |                                     |
| Verify Chip OK         |                                     |
| Verify SBM OK          |                                     |
| Program Times Left 999 | Program times left                  |
| •                      | If Enable Program Times is selected |

### Figure 1-6

If any function fails, the whole process will stop and display an error message in the message column.

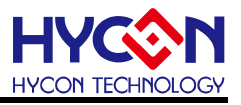

### 2. Hex Loader Notice

### 2.1. Configuration Items

Pay attention to Notice 01 to 03 when using Hex Loader programming software or it would lead to error programming.

Notice 01: Please correctly choose programmers (WK01, WK02, WK05, WK06, WK07B). Notice 02: Please pick the right IC model number (chip type) that matches to the Hex Code. Note: this option function has no actual meaning, IC number selection doesn't influence programming result.

Notice 03: Mind the Programming limit time. Tick "Enable Program Times" to enable the function and input the programming times. If this function is not necessary, please do not tick.

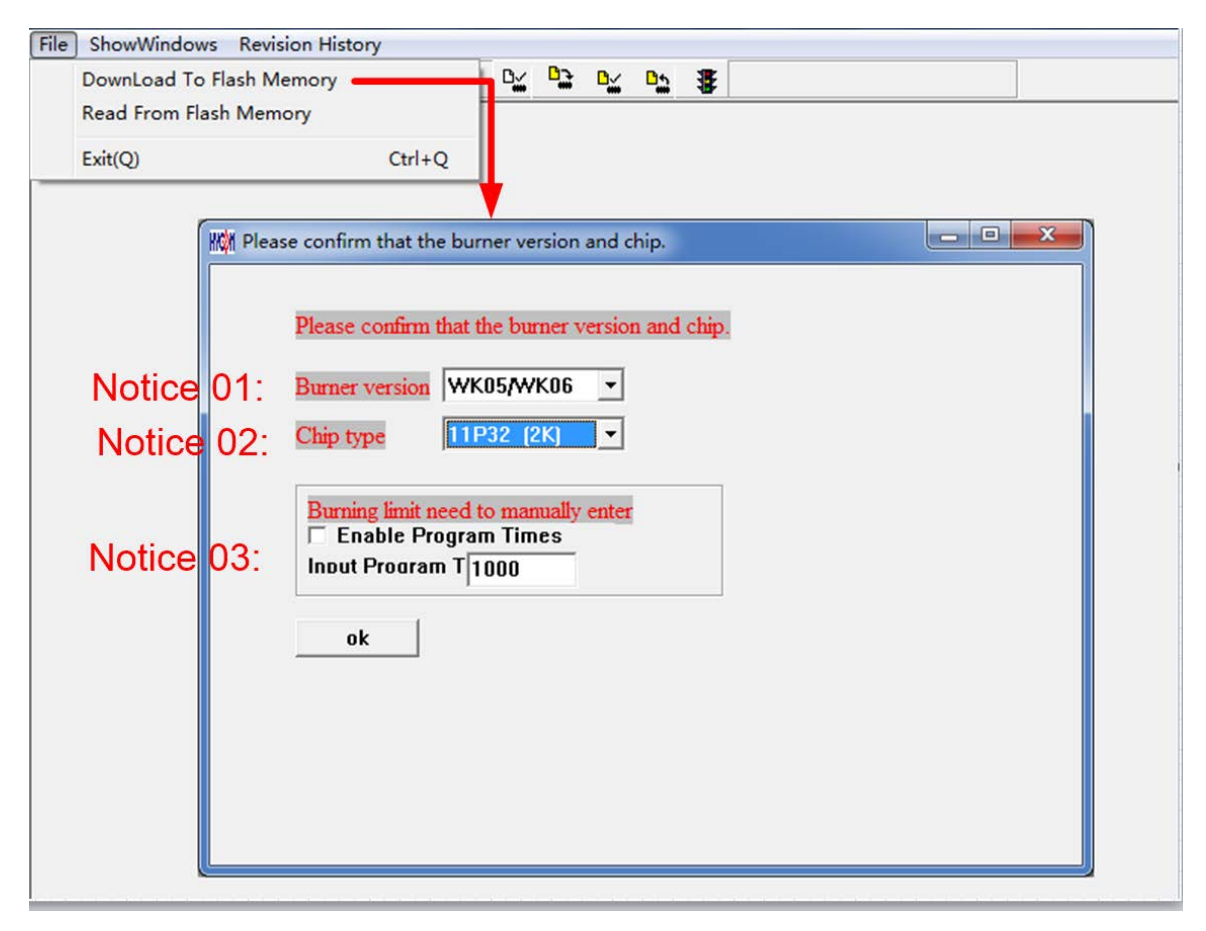

Figure 2-1

The way to connect hardware programmer, refer to the corresponding programmer manual. % When using online programming function, make sure 9V adapter is connected before connecting USB LINE. Do not unplug 9V adapter while PC connected or the PC may crash. Note: Programmer WK07B doesn't have input port Adapter 9V, only have port USB 5V.When WK07B is connected with USB 5V, OTP programming can be executed.

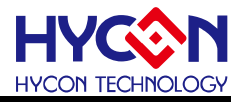

### 3. Ancillary functions

First download the Hex file to the programmer. And then set the relevant additional functions.

### 3.1. Program Key Executive blank function selection

As Figure 3-1, when setting the software function, Program Key can set whether to switch on the blank function by selecting blank on or blank off. Then press the button of PBKIUPUT to write the setting into programmer.

If blank on is chosen: the procedure is Blank Check  $\rightarrow$  Program  $\rightarrow$  Verify.

If blank off is chosen: the procedure is Program  $\rightarrow$  Verify.

If "Program Protect" of Build Options was chosen before downloading the file to Flash Memory, After the Verify, the programming protection is executed. If uncheck programming protection, stop after Verify. When the setting is finished, the setting status of the software can be read on each type of programmer's information.

| ProgramKey function settings |
|------------------------------|
| C Blank ON                   |
| Blank OFF                    |
| PBKINPUT                     |

Figure 3-1

Notice: This function is only available after WK02B, and only for offline programming.

#### 3.2. Buzzer function selection

As shown in Figure 3- 2, the Buzzer will provide Fail sound

| Buzzer function settings  |
|---------------------------|
| C Buzzer ON<br>Buzzer OFF |
| Buzzer Setting            |

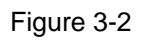

Note: This function only supports HY11P and HY12P Hex Loader V2.5 and above.

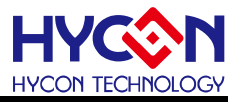

### **3.3. Checksum function selection**

Figure 3- 3 Select whether Program key checksum is executed. If Check ON is selected, check the IC checksum data before Programming.

- When checking the chip checksum data, and meet the same Checksum program, it means the chip has been programmed and checksum the same, compared with the good, direct display "This chip has been programmed!" Light green LED.
- When check the chip checksum data for the above information, it means that the sample has been programmed, and there are different Checksum, so for the defective products, directly display "Error 18 Programmed by other!", Light red LED;
- When checking the chip checksum = 0xffff, it represents the chip is blank, the normal programming process;

| Checksum function setting |
|---------------------------|
| C Check ON                |
| Check OFF     Check OFF   |
| Cnecksum Setting          |

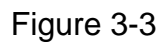

Note: This function only supports FW version of WV08C WRIV2.21 or above, and HY11P and HY12P Hex Loader V2.5 or above.

### **3.4.** Skip frequency trim function selection

As shown in Figure 3- 4 to increase skip frequency trim function, through the Hex loader off frequency Calibration function, to turn frequency Calibration back on, reload the original BIN file to the programmer.

| HAO Calibration                               |  |  |  |  |  |  |
|-----------------------------------------------|--|--|--|--|--|--|
| Enable H/W Calibration Enable S/W Calibration |  |  |  |  |  |  |
| Permissible Error                             |  |  |  |  |  |  |
| Input HAO Hz ± %                              |  |  |  |  |  |  |
| (RANGE 1850000 ~ 2150000 Hz)                  |  |  |  |  |  |  |
| LPO Calibration                               |  |  |  |  |  |  |
| Enable S/W Calibration                        |  |  |  |  |  |  |
| Input LPO Skip frequency trim                 |  |  |  |  |  |  |
| (RANGE 10000 ~ 15000 Hz)                      |  |  |  |  |  |  |

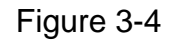

Note: This function is only available after WK02B and HY11P and HY12P Hex Loader V2.5 or later.

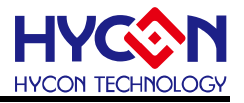

### 3.5. Read Burner Setting Function button

As shown in Figure 3- 5, the Read Burner Setting function button can be added to view the current firmware version of the programmer and the status of the auxiliary functions.

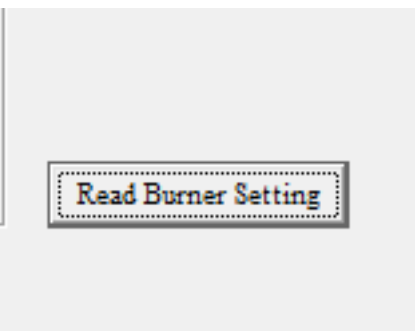

Figure 3-5

Refer to the HY11P series technical support of the corresponding writer's manual <u>http://www.hycontek.com.</u>

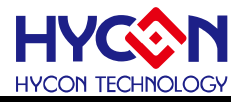

## 4. Revision Record

Major differences are stated therein after:

| Date       | Version | Page  | Revision Summary                                     |  |  |
|------------|---------|-------|------------------------------------------------------|--|--|
| 2011/11/28 | V01     | All   | First edition                                        |  |  |
| 2012/03/15 | V02     | P.4   | Add the supportable programmer model. (WK02B).       |  |  |
|            |         | P.18  | Add the description of Program Key functions under   |  |  |
|            |         |       | offline programming.                                 |  |  |
| 2014/11/03 | V03     | P.19  | Add chapter 1.5.5 for Read BIE                       |  |  |
| 2016/01/18 | V04     | P6~7, | Add description that programmer chip type            |  |  |
|            |         | P17   | selection(Chip Type) has no                          |  |  |
|            |         | P18   | Programmer Key executes blank function option,       |  |  |
|            |         |       | amend to support version after WK02B only, and apply |  |  |
|            |         |       | offline programming only.                            |  |  |
|            |         | All   | Add information of programmer WK07B.                 |  |  |
| 2017/01/12 | V05     | All   | Update the illustration                              |  |  |
|            |         |       | Add the programmer model WK08C information           |  |  |
|            |         | P19   | Add the checksum check mechanism description, add    |  |  |
|            |         |       | skip frequency trim function description             |  |  |